## Vat declaration - Suriname

## Step 1

Choose the Reports menu

Select Suriname VAT declaration

| SELECTEER PERIODE  |              |        |    |
|--------------------|--------------|--------|----|
| Periode type       | Kwartaal     | Jaar   | Ga |
| Periode 🔘 Kwartaal | 3e Kwartaa 🗸 | 2023 🗸 |    |

## Step 2

Select the period (month) or quarter for which you want to report the VAT declaration and press

The proposal for the relevant declaration is now shown.

| Periode type                                                                                                    | Kwartaal Jaar                                                           | Ga        |                              |
|----------------------------------------------------------------------------------------------------|-------------------------------------------------------------------------|-----------|------------------------------|
| Periode 🔘 Kwartaal                                                                                                 | 3e Kwartaa ∨ 2023                                                       | · ·       |                              |
| TW-AANGIFTE SURIN                                                                                                  | AME                                                                     |           |                              |
|                                                                                                    |                                                                         | Maak def  | initief en verwerk in grootb |
| Rubriek 1: Belastbar                                                                                               | e prestaties in het bin                                                 | nenland   |                              |
| 1a. Levering van goederen                                                                                          | en diensten 10%                                                         | \$40.199  | \$4.020                      |
| 1d. Levering van goederen                                                                                          | en diensten 25%                                                         | \$901     | \$225                        |
| Rubriek 2: Belastbar                                                                                               | e prestaties in het bui                                                 | tenland   |                              |
| 2a. Levering van goederen<br>2b. Levering van verrichte<br>buitenland                                              | naar buitenland<br>diensten naar het                                    |           |                              |
| Rubriek 3 Belastbare                                                                                               | prestaties uit het bui                                                  | tenland   |                              |
| 3a. Levering van goederen<br>3b. Levering van goederen<br>3c. Levering van goederen<br>3d. Diensten uit het buiten | uit het buitenland<br>uit het buitenland<br>uit het buitenland<br>and   | \$16.781  | 1678                         |
| Rubriek 4 Te betalen                                                                                               | of terug te ontvangen                                                   | belasting |                              |
| 4a. Totaal verschuldigde b<br>t/m 3d)                                                                              | elasting (rubrieken 1a                                                  |           | \$2.567                      |
| 4b. In attrek te brengen be<br>4c. In aftrek te brengen be                                                         | asting inkopen<br>asting welke is verlegd<br>lasting betaald bij invoer | \$16.781  | \$1.678                      |
| 4d. In attrek te brengen be<br>goederen                                                                            |                                                                         |           |                              |
| <ol> <li>4d. In attrek te brengen be<br/>goederen</li> <li>4f. Totaal in aftrek te breng</li> </ol>                | en belasting                                                            |           | \$1.678                      |

## Stap 3

Druk nu op

Maak definitief en verwerk in grootboek

om de aangifte 'Definitief' te maken,

waarna de aangifte binnen het grootboek wordt verwerkt.